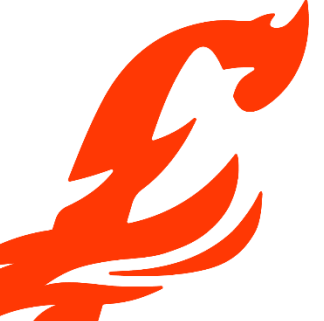

## How to Book Tickets Online with a Season Pass

Whether you have a 4-Show Pass or a Flex Pass, this is the guide for you.

**1.** Open up your internet browser or app on your computer, tablet, or phone and go to <u>www.firehallartscentre.ca</u>

2. From our homepage, there are two ways to get to the ticket purchasing part of the site.

**a)** The **Buy Now** button will take you directly to a page where you can view all performances for all upcoming shows.

**b)** If you want to learn more about the show before purchasing, click the **What's On + Tickets** button. Here you can find dedicated pages for each show that include info on cast & crew and special performances. From the show's page, click the **Buy Now** button when you are ready to buy tickets.

**3.** Find your desired performance in the list and click the **Book Tickets** button next to it. Note that some days have two performances – make sure you select the correct time.

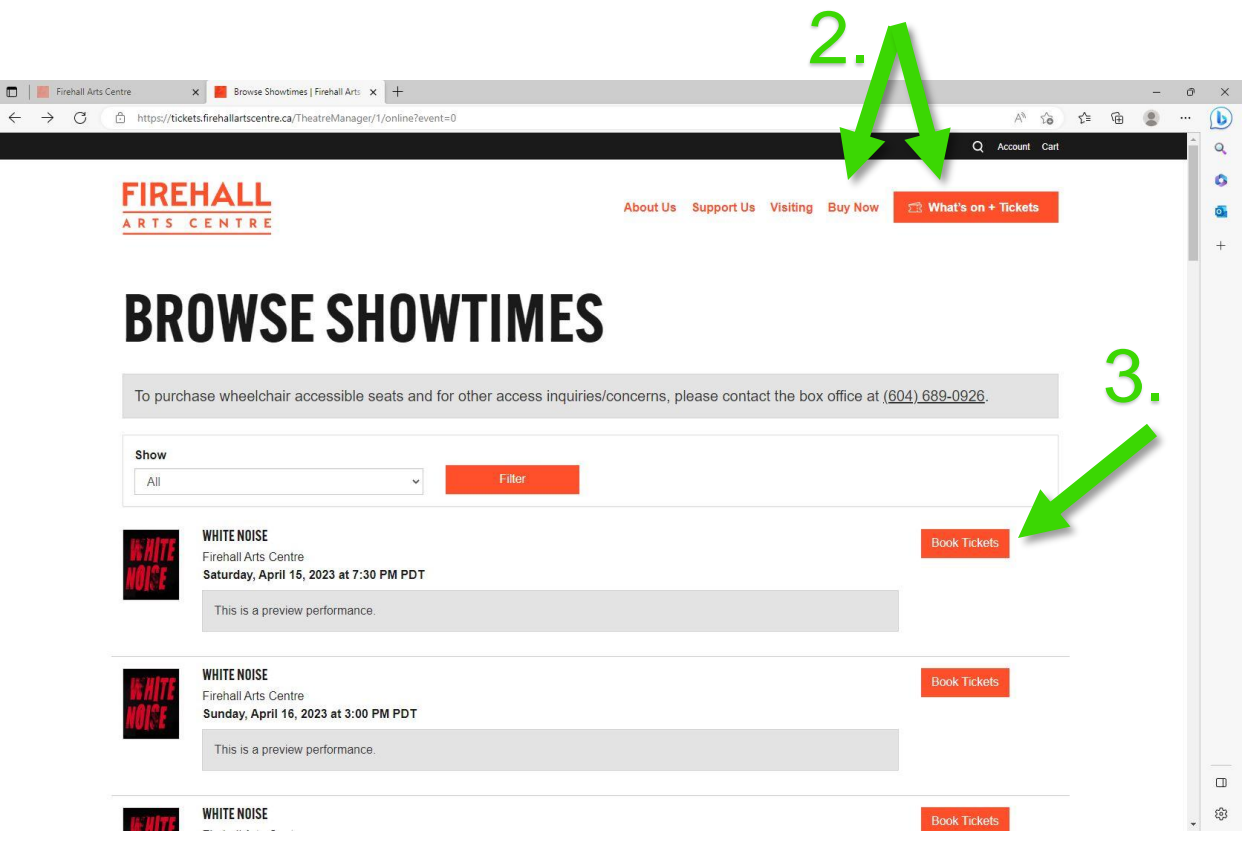

**4.** On the next page, scroll down until you see the seating map. Unavailable seats are shown as white squares with a person icon. Available seats are shown as grey squares. Click on your desired seat(s) to select them.

Note: In order to ensure more people to attend the show, our system will not allow you to select seats that would leave a single seat gap between you and others.

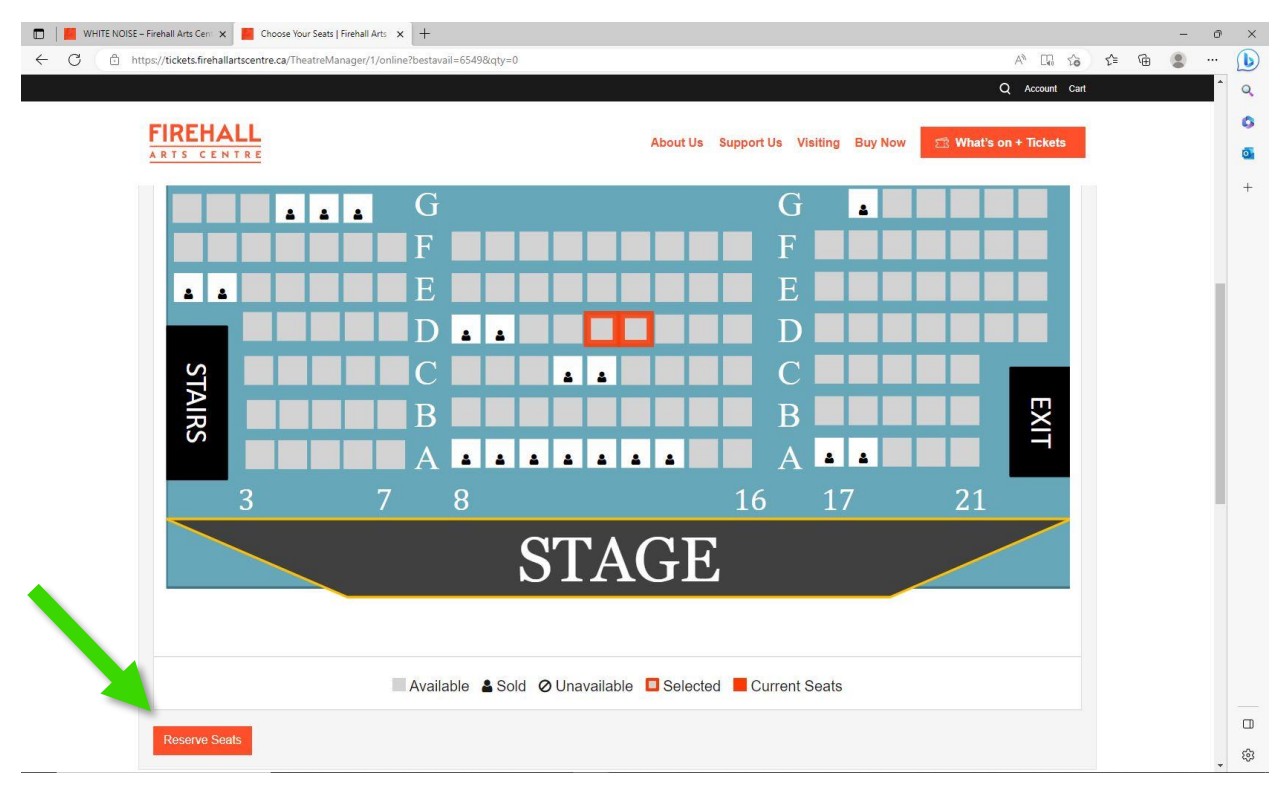

**5.** Once you are happy with your selection, click the **Reserve Seats** button below the map. Your ticket information will then appear below the map, along with an **Add to Cart** button. As a season pass holder, you can ignore the "Price Options" section.

|                                                                        |                   |                                   | S                                                    | TAGE                                                      |       |  |
|------------------------------------------------------------------------|-------------------|-----------------------------------|------------------------------------------------------|-----------------------------------------------------------|-------|--|
|                                                                        |                   |                                   |                                                      |                                                           |       |  |
|                                                                        |                   |                                   |                                                      |                                                           |       |  |
|                                                                        |                   |                                   | Available & Sold                                     | 2 Unavailable 🔲 Selected 📕 Current                        | Seats |  |
|                                                                        |                   |                                   |                                                      |                                                           |       |  |
| If you'd like to o                                                     | change your seats | , select new one                  | es on the map and click U                            | pdate Seats.                                              |       |  |
| If you'd like to o                                                     | shange your seats | , select new one                  | es on the map and click U                            | pdate Seats.                                              |       |  |
| If you'd like to o                                                     | shange your seats | , select new one                  | es on the map and click U                            | pdate Seats.                                              |       |  |
| If you'd like to o<br>Update Seat                                      | shange your seats | , select new one                  | as on the map and click <b>U</b>                     | pdate Seats.                                              |       |  |
| If you'd like to o<br>Update Seat<br>CONFIRM YOU<br>Section            | Shange your seats | , select new one<br>S<br>Seat     | es on the map and click Uj<br>Seat Notes             | pdate Seats.<br>Price Options                             |       |  |
| If you'd like to o<br>Update Seath<br>CONFIRM YOU<br>Section<br>Center | shange your seats | select new one<br>S<br>Seat<br>12 | es on the map and click U <sub>l</sub><br>Seat Notes | pdate Seats. Price Options Sliding Scale Option E \$45.00 | ~     |  |

**6.** On the "Your Cart" page, Click **Redeem Pass or Gift Certificate.** If you are not already logged in, you will be prompted to log in now. If you have forgotten your password, or if this is your first time logging in, you can reset your password.

| https://ucketsinienaiiartscentre.ca/imeasiennia@ef/1/online/cart                                                 |                                              | A' 10                 | ν= \⊞ |
|----------------------------------------------------------------------------------------------------|----------------------------------------------|-----------------------|-------|
|                                                                                                    |                                              | Q Account Cart 29:30  |       |
| FIREHALL                                                                                                    | About Us Support Us Visiting Buy Now         | 🖄 What's on + Tickets |       |
|                                                                                                    |                                              |                       |       |
| YOUR CART                                                                                                    |                                              |                       |       |
| Support Reference: 140743                                                                                        |                                              |                       |       |
| Your selected items will be held for 30 minutes. Check out b                                                     | efore the timer ends to secure your choices. |                       |       |
| Item Qty Description                                                                                             |                                              | Amount                |       |
| Ticket 1 WHITE NOISE<br>Firehall Arts Centre, 280 East Cordova Street<br>Saturday, April 29, 2023 at 7:30 PM PDT |                                              | \$45.00 Remove        |       |
| Center/D/12<br>Sliding Scale Option E                                                                            |                                              |                       |       |
| Ticket 1 Center/D/13<br>Sliding Scale Option E                                                                   |                                              | \$45.00               |       |
|                                                                                                    | Total Including Tax:                         | \$90.00               |       |
| Round up your purchase by making a donation to Firehall Arts Centre                                              |                                              |                       |       |
| Add \$5.00 and pay \$85 Add \$10.00 and pay \$100                                                                |                                              |                       |       |
| Browse More Shows Add a Donation Redeem Pass or Gift Certifi                                                     | Check Out                                    |                       |       |
|                                                                                                    |                                              |                       |       |

**7.** You can now see any valid season passes or gift certificates purchased on your account. Click the **Use for This Purchase** button to apply your season pass to your order.

Note: If you do not see any passes or gift certificates on this page, it means your pass is either expired or used up, or it as purchased on a different account. You can call the box office at (604) 689-0926 for assistance.

| The second second |                                                | 0.00                                                   |                                                                  |                       |                                      |            |          |            |             | 0.00.00      | ~  | G  |    |
|----------------------------------------------------------------------------------------------------|------------------------------------------------|--------------------------------------------------------|------------------------------------------------------------------|-----------------------|--------------------------------------|------------|----------|------------|-------------|--------------|----|----|----|
| nipsy texes in chains see in cital in the                                                                                                    | treManager/1/login                             |                                                        |                                                                  |                       |                                      |            |          |            | O Arr       | A 10         | £Ξ | \⊕ | 19 |
|                                                                                                    |                                                |                                                        |                                                                  |                       |                                      |            |          |            | Q ///       |              |    |    |    |
| FIREHALL                                                                                                    |                                                |                                                        |                                                                  |                       | About Us                             | Support Us | Visiting | Rune Monte | 19 What's   | nn + Tickate |    |    |    |
| ARTS CENTRE                                                                                                    |                                                |                                                        |                                                                  |                       | About 08                             | adpport da | VISITIN  | buy now    | ALL THIRT S | DI + ILKOLS  |    |    |    |
|                                                                                                    |                                                |                                                        |                                                                  |                       |                                      |            |          |            |             |              |    |    |    |
|                                                                                                    | ACC                                            | ГС                                                     | 0 0                                                              | ГСТ                   |                                      |            |          |            |             |              |    |    |    |
| TUUKP                                                                                                    | 422                                            | <b>E</b> 3                                             | čι                                                               | 171                   |                                      |            |          |            |             |              |    |    |    |
| CEDTIE                                                                                                    | ICAT                                           | EC                                                     |                                                                  |                       |                                      |            |          |            |             |              |    |    |    |
| <b>UEKIIF</b>                                                                                                    | IGAI                                           | <b>E</b> 3                                             |                                                                  |                       |                                      |            |          |            |             |              |    |    |    |
| D                                                                                                    |                                                |                                                        |                                                                  |                       |                                      |            |          |            |             |              |    |    |    |
| Lange of the second start from the second starts from the                                                                                                    | no anniion inwvar                              | rds certain b                                          | ourchases in yo                                                  | ur cart.              |                                      |            |          |            |             |              |    |    |    |
| r asses and gin certificates can                                                                                                    | too applied tottal                             |                                                        |                                                                  |                       |                                      |            |          |            |             |              |    |    |    |
| Description                                                                                                    | Expiry                                         | Original<br>Amount                                     | Qty Balance                                                      | Qty<br>Remaining      |                                      |            |          |            |             |              |    |    |    |
| Description                                                                                                    | Expiry<br>Doesn't                              | Original<br>Amount<br>\$22.25                          | Qty Balance<br>\$22.25                                           | Qty<br>Remaining      | Use for This Pu                      | rchase     |          |            |             |              |    |    |    |
| Description<br>Firehall Gift Certificates<br>Pass #5000                                                                                                    | Expiry<br>Doesn't<br>Expire                    | Original<br>Amount<br>\$22.25                          | Qty Balance<br>\$22.25                                           | Qty<br>Remaining      | Use for This Pui                     | rchase     |          |            |             |              |    |    |    |
| Description<br>Firehall Gift Certificates<br>Pass # 1000<br>Gift Certificates                                                                                                    | Expiry<br>Doesn't<br>Expire                    | Original<br>Amount<br>\$22.25                          | Qty Balance<br>\$22.25                                           | Qty<br>Remaining      | Use for This Put                     | rchase     |          |            |             |              |    |    |    |
| Passes and gin Certificates can<br>Description<br>Firehall Gift Certificates<br>Pass # Been<br>Gift Certificates<br>*Comp Flex 4 Pack -                                                                                                    | Expiry<br>Doesn't<br>Expire                    | Original<br>Amount<br>\$22.25<br>\$0.00                | <b>Qty Balance</b><br>\$22.25<br>4 \$0.00                        | Qty<br>Remaining      | Use for This Put                     | rchase     |          |            |             |              |    |    |    |
| Passes and gin Centricates Can<br>Description<br>Firehall Gift Certificates<br>Pass ######<br>Gift Certificates<br>*Comp Flex 4 Pack -<br>2021/2022 Season Copy 275<br>Pass ######                                                                                                    | Expiry<br>Doesn't<br>Expire<br>Jun 30,<br>2023 | Original<br>Amount<br>\$22.25<br>\$0.00                | <b>Qty Balance</b><br>\$22.25<br>4 \$0.00                        | Qty<br>Remaining<br>4 | Use for This Pul<br>Use for This Pul | rchase     |          |            |             |              |    |    |    |
| Description<br>Firehall Gift Certificates<br>Pass ######<br>Gift Certificates<br>*Comp Flex 4 Pack -<br>2021/2022 Season Copy 275<br>Pass #####                                                                                                    | Expiry<br>Doesn't<br>Expire<br>Jun 30,<br>2023 | Original<br>Amount<br>\$22.25<br>\$0.00                | <b>Oty Balance</b><br>\$22.25<br>4 \$0.00                        | Qty<br>Remaining      | Use for This Pur<br>Use for This Pur | rchase     |          |            |             |              |    |    |    |
| Description<br>Firehall Gift Certificates<br>Pass # Hear<br>Gift Certificates<br>*Comp Flex 4 Pack -<br>2021/2022 Season Copy 275<br>Pass # Hear<br>Back to Your Account                                                                                                    | Expiry<br>Doesn't<br>Expire<br>Jun 30,<br>2023 | Original<br>Amount<br>\$22.25<br>\$0.00<br>Cortificate | <b>Qty Balance</b><br>\$22.25<br>4 \$0.00                        | Qty<br>Remaining      | Use for This Pur<br>Use for This Pur | rchase     |          |            |             |              |    |    |    |
| Description<br>Firehall Gift Certificates<br>Pass # Heen<br>Gift Certificates<br>*Comp Flex 4 Pack -<br>2021/2022 Season Copy 275<br>Pass # Heen<br>Back to Your Account                                                                                                    | Expiry<br>Doesn't<br>Expire<br>Jun 30,<br>2023 | Original<br>Amount<br>\$22.25<br>\$0.00<br>Cortificate | Qty         Balance           \$22.25           4         \$0.00 | Qty<br>Remaining      | Use for This Pur<br>Use for This Pur | rchase     |          |            |             |              |    |    |    |
| Description Firehall Gift Certificates Pass # #################################                                                                                                    | Expiry<br>Doesn't<br>Expire<br>Jun 30,<br>2023 | Original<br>Amount<br>\$22.25<br>\$0.00<br>Cortificate | <b>Qty Balance</b><br>\$22.25<br>4 \$0.00                        | Qty<br>Remaining      | Use for This Put                     | rchase     |          |            |             |              |    |    |    |

**8.** If you need to redeem another pass, you can repeat this process. Once your order looks correct, click **Check Out**.

|              | Firehall Arts ( | entre                 | ×        | Firehall Arts Centre   Shopping C 🗙                            | +                               |                              |           |             |          |         |                       |     |   | - | 0 | ×   |
|--------------|-----------------|-----------------------|----------|----------------------------------------------------------------|---------------------------------|------------------------------|-----------|-------------|----------|---------|-----------------------|-----|---|---|---|-----|
| $\leftarrow$ | C D H           | ttps://tickets.fireha | allartso | entre.ca/TheatreManager/1/online                               |                                 |                              |           |             |          |         | A <sup>N</sup> to     | 5⁄≡ | Ē |   |   | b   |
|              |                 |                       |          |                                                                |                                 |                              |           |             |          |         | Q Account Cart 29:31  |     |   |   | ^ | Q   |
|              |                 | FIDEN                 |          |                                                                |                                 |                              |           |             |          |         | -                     |     |   |   |   | 0   |
|              |                 | ARTS CE               | NTE      | E                                                              |                                 |                              | About Us  | Support Us  | Visiting | Buy Now | 🖄 What's on + Tickets | 1   |   |   |   | 0   |
|              |                 |                       |          | _                                                              |                                 |                              |           |             |          |         |                       |     |   |   |   | +   |
|              |                 |                       |          |                                                                |                                 |                              |           |             |          |         |                       |     |   |   |   |     |
|              |                 |                       | П        | ο σλοτ                                                         |                                 |                              |           |             |          |         |                       |     |   |   |   |     |
|              |                 | 101                   | J        | <b>UANI</b>                                                    |                                 |                              |           |             |          |         |                       |     |   |   |   |     |
|              |                 | Support Dofo          | ronco    | 140743                                                         |                                 |                              |           |             |          |         |                       |     |   |   |   |     |
|              |                 | Support Rele          | lence    | 140745                                                         |                                 |                              |           |             |          |         |                       |     |   |   |   |     |
|              |                 | Your sele             | ected    | l items will be held for 30 r                                  | ninutes. Check out be           | e <mark>fore the time</mark> | r ends to | secure your | choices. |         |                       |     |   |   | I |     |
|              |                 | Item                  | Qty      | Description                                                    |                                 |                              |           |             |          |         | Amount                |     |   |   |   |     |
|              |                 | Ticket                | 1        | WHITE NOISE                                                    |                                 |                              |           |             |          |         | \$0.00 Remove         |     |   |   |   |     |
|              |                 |                       |          | Firehall Arts Centre, 280 Eas<br>Saturday, April 29, 2023 at 7 | st Cordova Street<br>:30 PM PDT |                              |           |             |          |         |                       |     |   |   |   |     |
|              |                 |                       |          | Center/D/12<br>Season Pass                                     |                                 |                              |           |             |          |         |                       |     |   |   |   |     |
|              |                 | Ticket                | 1        | Center/D/13                                                    |                                 |                              |           |             |          |         | \$0.00                |     |   |   |   |     |
|              |                 | -                     |          | Season Pass                                                    |                                 |                              |           |             |          |         |                       |     |   |   |   |     |
|              |                 | Redemption            | 2        | *COMP FLEX 4 PACK - 2021/2022 :<br>Control #5381               | SEASON COPY 275                 |                              |           |             |          |         | \$0.00 Remove         |     |   |   |   |     |
|              |                 |                       |          | Remaining admissions: 2                                        |                                 |                              |           |             |          |         | 20.00                 |     |   |   |   |     |
|              |                 |                       |          |                                                                |                                 |                              |           |             |          | lotal:  | \$0.00                |     |   |   |   |     |
|              |                 | Browse Mo             | re Sh    | ows Add a Donation R                                           | edeem Pass or Gift Certifi      | cate Check (                 | Dut       |             |          |         |                       |     |   |   |   |     |
|              |                 |                       |          |                                                                |                                 |                              |           |             |          |         |                       |     |   |   |   |     |
|              |                 |                       |          |                                                                |                                 |                              |           |             |          |         |                       |     |   |   |   | ~   |
|              |                 |                       |          |                                                                |                                 |                              |           |             |          |         |                       |     |   |   | * | 255 |

**9.** Finally, add any relevant notes, review our ticket policies by clicking the red link, click **Accept and Continue with Purchase** and then click **Confirm Order** to complete your purchase.

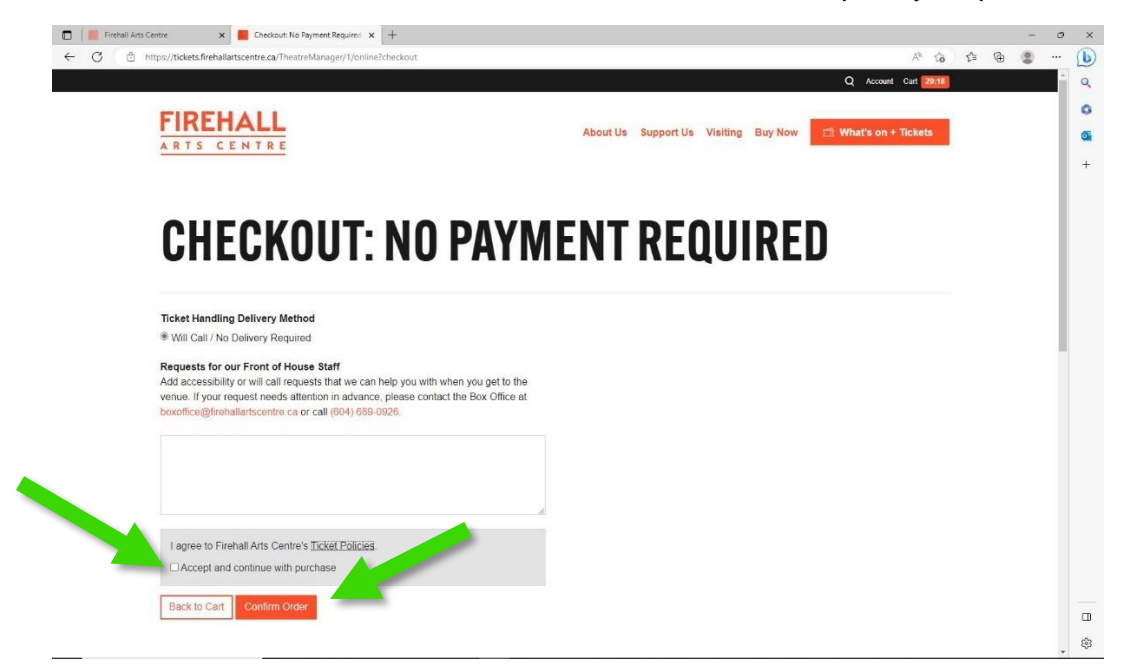

That's all! You will receive an automated confirmation email and we will see you at the show!